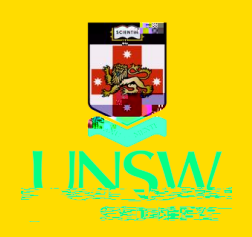

# **j**dent

## **Complete Tax Clinic EOI Form**

3 Click on the + in each section to complete the section. You will need to **Submit** each time for each section.

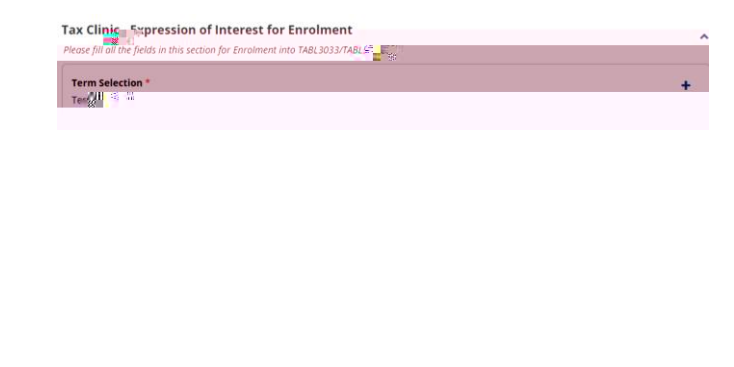

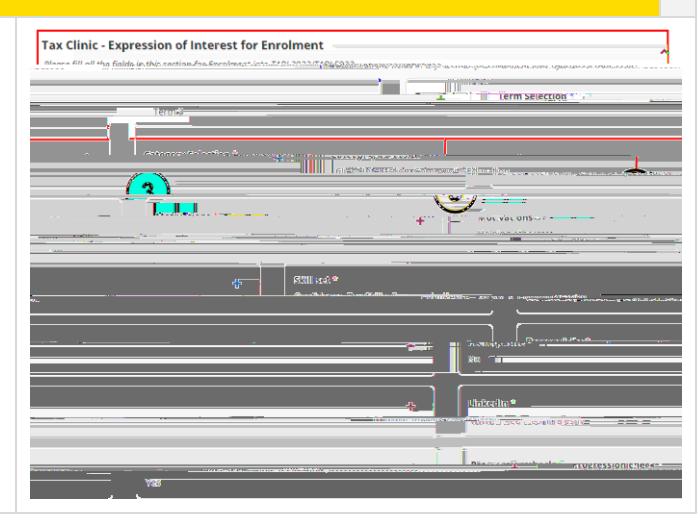

### **EOI Form Status**

Verified

 At the conclusion of the Tax Clinic EOI Form, you will see its Status.
 In this example it has been **Submitted** to a UNSW Staff member to verify.

Submitted

Rejected

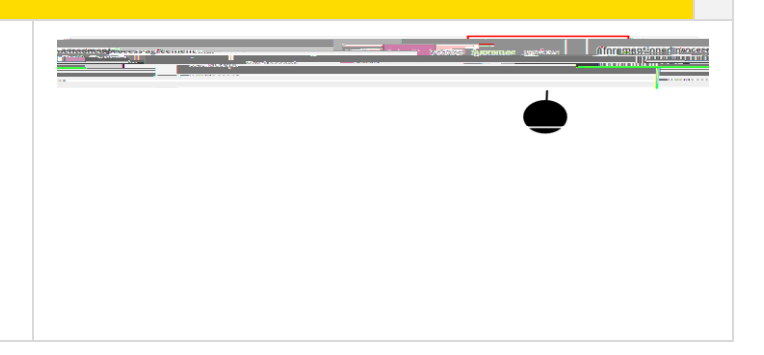

# Confirmed Placements (5) On your Home Page, you can also go to the Confirmed tab to view any of your Confirmed Placements. Click on the Placement for more detail. Image: Image: Confirmed Placement for more detail.

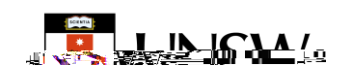

### **Placement Details**

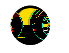

Once confirmed, you can click into the Placement to view more information.

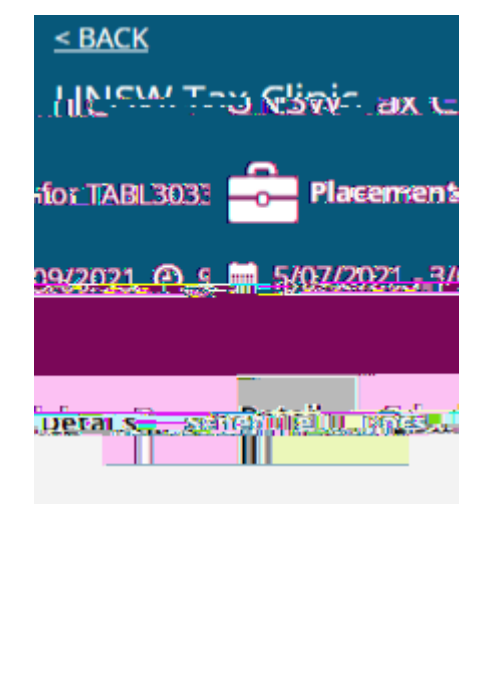

|                                                          |                     | r 43 V                         |
|----------------------------------------------------------|---------------------|--------------------------------|
| Confirmed                                                | Available           |                                |
|                                                          |                     |                                |
| <u>&lt; BACK</u>                                         |                     |                                |
|                                                          |                     |                                |
| MaleDa wernesseries setestaring cases                    |                     | - Placements                   |
|                                                          |                     | Constant of the states and the |
|                                                          |                     |                                |
| The Station light - the state                            |                     | 11.7. 704-044                  |
|                                                          |                     |                                |
| A test                                                   |                     |                                |
|                                                          |                     |                                |
|                                                          |                     | 145                            |
| Day Ave                                                  |                     |                                |
| S S S S S S S S S S S S S S S S S S S                    |                     | 110) ( <b>1</b>                |
| and the                                                  |                     |                                |
| - Ler thurd row                                          |                     |                                |
| , Quadrangie Building / Colleş                           |                     | V                              |
| ddress                                                   |                     | Parti                          |
| indronate Divitating (AGall Officiality, Bar, \$9 Dill ( | 574380              | Louol                          |
| Partner Phone                                            |                     |                                |
| 02.0205.00.44                                            | 1                   |                                |
|                                                          | Partner Email       |                                |
|                                                          | لمحسب صغيعتا مريد + |                                |
|                                                          |                     | Partner Website                |
| utalitanut /                                             |                     | www.ebusinessume.wes           |

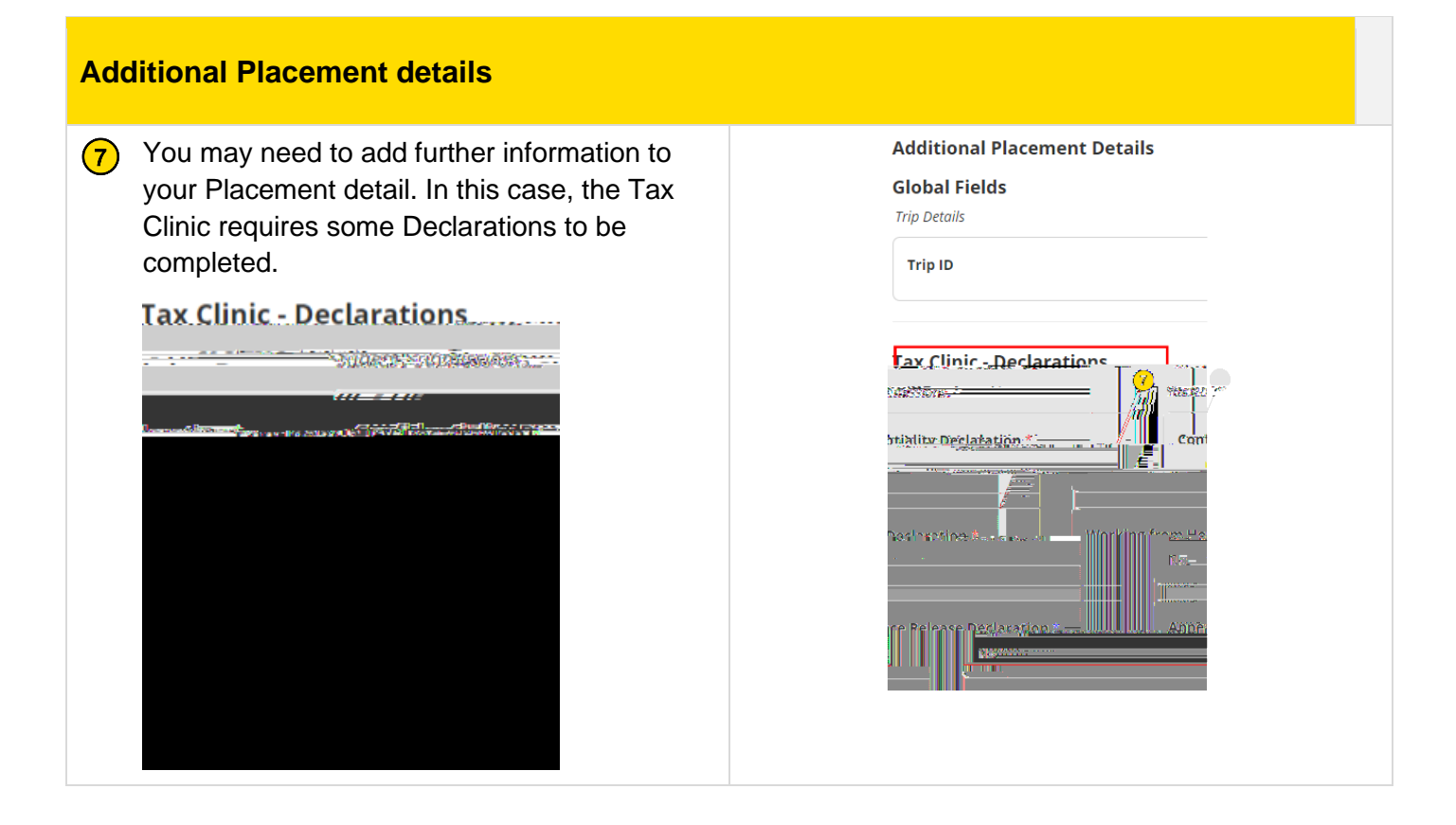

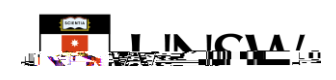